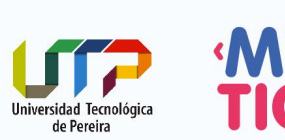

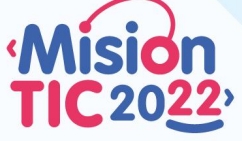

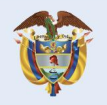

## **PROFUNDIZACION HTML**

| Extensiones en Visual Studio Code                                                  | 2          |
|------------------------------------------------------------------------------------|------------|
| Herramientas de Chrome                                                             | 2          |
| w3schools                                                                          | 3          |
| Elementos de HTML                                                                  | 3          |
| Qué incluir en la raíz                                                             | 3          |
| Qué incluir en el <head></head>                                                    | 3          |
| Qué incluir en el <body></body>                                                    | 5          |
| Títulos                                                                            | 5          |
| Párrafos                                                                           | 5          |
| Enlaces                                                                            | 5          |
| HTML Bookmarks con id y links                                                      | 6          |
| Citas                                                                              | 6          |
| Tablas                                                                             | 7          |
| Listas                                                                             | 8          |
| imágenes o                                                                         | 9          |
| Los atributos width y height                                                       | 10         |
| Elementos de nivel de bloque Block-level e Inline                                  | 10         |
| Videos de Youtube                                                                  | 12         |
| Un iframe es usado para incrustar (embed) un documento dentro del mi<br>documento. | ismo<br>12 |
| <footer></footer>                                                                  | 12         |
| Formularios                                                                        | 12         |

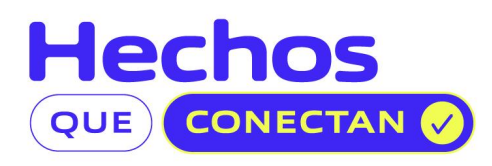

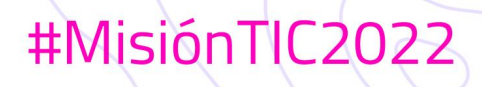

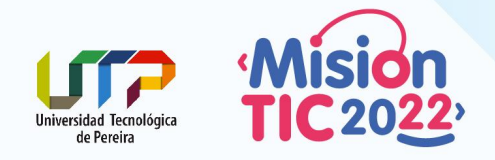

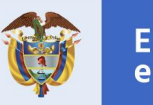

## Extensiones en Visual Studio Code

Las siguientes extensiones son útiles cuando estás creando sitios web, acá solo se mencionan algunas, en el transcurso del curso iremos adicionando otras:

**Material Theme Icons**: cambia los íconos de los archivos para identificarlos visualmente con sus logos y colores respectivos.

**Beautify**: indenta el código HTML, CSS, JS entre otros, para que sea más fácil de leer.

**Color highlight:** Destaca los colores en hojas de estilos de acuerdo al código del color.

**Live Server** : Permite crear un servidor local para ver los cambios en las páginas sin necesidad de recargar.

**Bracket Pair Colorizer 2**: Resalta en colores el par de llaves o paréntesis, para identificar su inicio y fin.

# Herramientas de Chrome

Chrome DevTools o herramientas del desarrollador es un conjunto de herramientas para probar tu sitio. <u>https://www.google.com/intl/en/chrome/canary/?hl=es</u>

Video INTRODUCCION A DEVTOOLS DE CHROME en Español https://www.youtube.com/watch?v=fxfeGzQDcS4 de: openWebinars

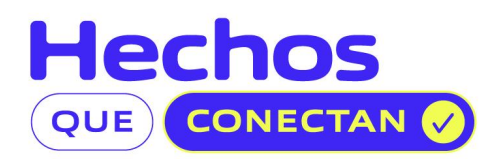

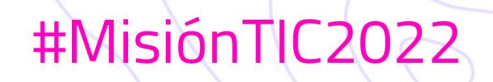

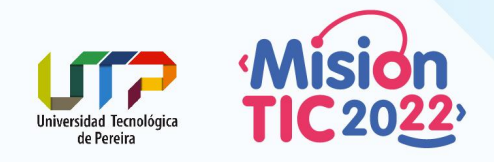

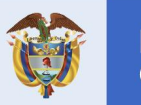

# w3schools

## https://www.w3schools.com/

Según wikipedia, W3Schools es un sitio web para aprender tecnologías web en línea. Contiene tutoriales de HTML, CSS, JavaScript, SQL, PHP, XML y otras tecnologías.

https://www.w3schools.com/html/default.asp

Se parte de la estructura básica

Elementos de HTML

los tag son elementos que van entre < >

| br <html></html>                                            |    |   | html>            | Tipo de documento HTML5<br>Raíz del documento                                                        |
|-------------------------------------------------------------|----|---|------------------|----------------------------------------------------------------------------------------------------|
| <head><br/><title>Page<br/></title></head><br><body></body> |    |   | Title <b title>  | Dentro del head se ubican los metadatos<br>del documento<br>Título de la página<br>Se cierra el head |
|                                                             |    |   |                  | Acá inicia el cuerpo del documento                                                                   |
| <h1>This</h1>                                               | is | а | Heading          | Los h1 h6 son títulos en orden de                                                                    |
| < <b>p</b> >This i                                          | is | а | paragraph. <b p> | jerarquía<br>Texto organizado en párrafos                                                            |
|                                                             |    |   |                  |                                                                                                    |
|                                                             |    |   |                  | Se finaliza el cuerpo<br>Finaliza la página web                                                      |

Qué incluir en la raíz

<html lang="es">

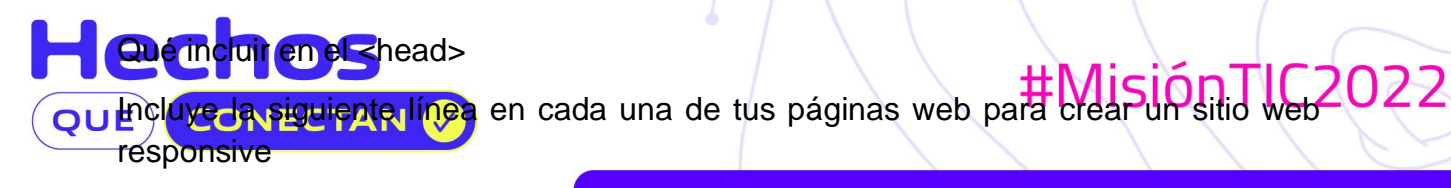

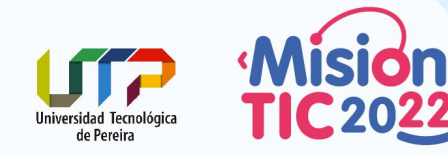

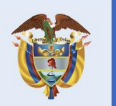

#### <meta name="viewport" content="width=device-width, initial-scale=1.0">

Dispositivos con pantallas angostas (p.e. móviles) muestran la página en una ventana virtual o viewport, que es usualmente más ancho que la pantalla y la comprimen de manera que pueda verse completa.

width=device-width establece el ancho de la página que seguirá el ancho de la pantalla del dispositivo (que variará según el dispositivo).

initial-scale=1.0 establece el nivel de zoom inicial cuando el navegador carga la página por primera vez.

El siguiente código nos reconoce las tildes y ñ

<meta charset="utf-8">

El title es el título que sale en la pestaña del navegador

<title> La tienda que quiero </title>

Favicon

k rel="icon" href="imagenes/favicon.png" type="image/png" />

El ícono favicon se visualiza antes de title, en este ejemplo se ve el ícono de la UTP:

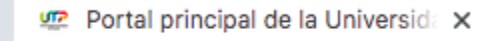

🗧 🔒 utp.edu.co

En este enlace encuentra cientos de íconos libres: https://icon-icons.com/.

Puede incluir en este espacio el código JS, se aconseja solamente enlazarlo, porque hace la lectura del código más fácil de leer y administrar, también al cachear estos archivos hacen que las páginas carguen más rápido :

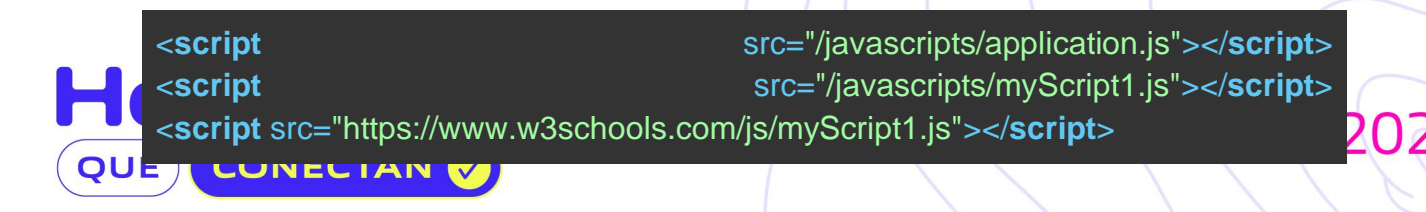

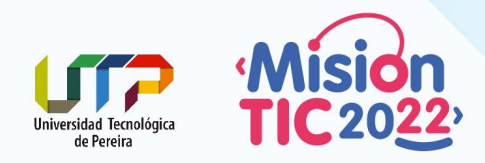

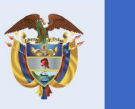

#MisiónTIC2022

Igualmente los estilos, enlazar la hoja de estilos:

k rel="stylesheet" type="text/css" href="estilos/style.css">

## Qué incluir en el <body>

### Títulos

<h1>Títulos de mayor importancia, puede ser uno solo</h1><h2>Subtítulo que van después de un título principal</h2>

| Ejemplo                  |      |             |
|--------------------------|------|-------------|
| <h1>Tienda</h1>          |      | virtual     |
| <h2>Sección</h2>         | de   | Calzado     |
| <h3>Zapatillas</h3>      | para | hombre      |
| <h3>Calzado</h3>         | para | dama <b h3> |
| <h3>Deportivos</h3>      | para | niño <b h3> |
| <h2>Sección de Rona</h2> |      |             |

#### Párrafos

#### Puedes colocar información amplia como párrafos

|                            |                                                   | -                               |                                       |                                           |
|----------------------------|---------------------------------------------------|---------------------------------|---------------------------------------|-------------------------------------------|
| <h1>Tienda</h1>            |                                                   |                                 |                                       | virtual                                   |
| La tienda<br>propietarios: | a virtual está al servic<br>estudiante1, estudiar | cio de la com<br>nte2, estudiar | unidad Pereirana<br>nte3, estudiante4 | , atendida por sus<br>y estudiante5 <b p> |
| <h2>Secciór</h2>           | )                                                 | de                              |                                       | Calzado                                   |
| En esta                    | sección encontrarás                               | diversidad d                    | le calzado para t                     | todas las edades                          |
| géneros,                   | gustos,                                           | tipo,                           | deportes,                             | etc.                                      |

<h3>Zapatillas para hombre</h3>

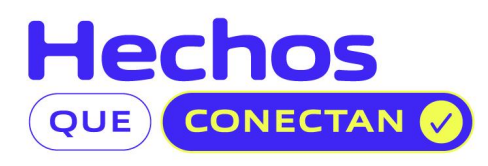

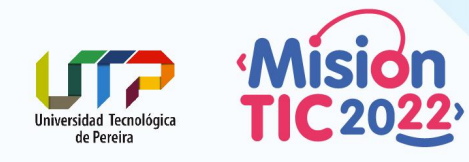

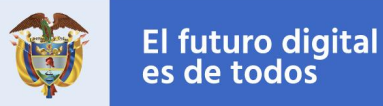

Enlaces

Agrega links o enlaces dentro de la misma página o a otros sitios, diligenciando los atributos así:

<a href="index.html">Inicio</a> <a href="quienes-somos.html">Quiénes somos? </a> <a href="contacto.html">Contacto</a>

<h1>Tienda virtual</h1> La tienda virtual está al servicio de la comunidad Pereirana, atendida por sus propietarios: estudiante1, estudiante2, estudiante3, estudiante4 y estudiante5 <a href="https://www.standvirtualdelatienda.com" target="\_blank">Visita nuestro stand virtual </a>

El atributo target especifica dónde abrir el documento enlazado:

| _self        | Defecto. Abre el documento en la misma ventana / pestaña en la que |
|--------------|--------------------------------------------------------------------|
| se hizo clic |                                                                    |
| _blank       | Abre el documento en una nueva ventana o pestaña                   |
| _parent      | Abre el documento en el marco principal                            |
| _top         | Abre el documento en el cuerpo completo de la ventana.             |

## HTML Bookmarks con id y links

Estos permiten crear enlaces para ir a diferentes partes del documento, como en las tablas de contenido de los documentos. En el siguiente ejemplo, la ruta en el href le antecede el símbolo de numeral #

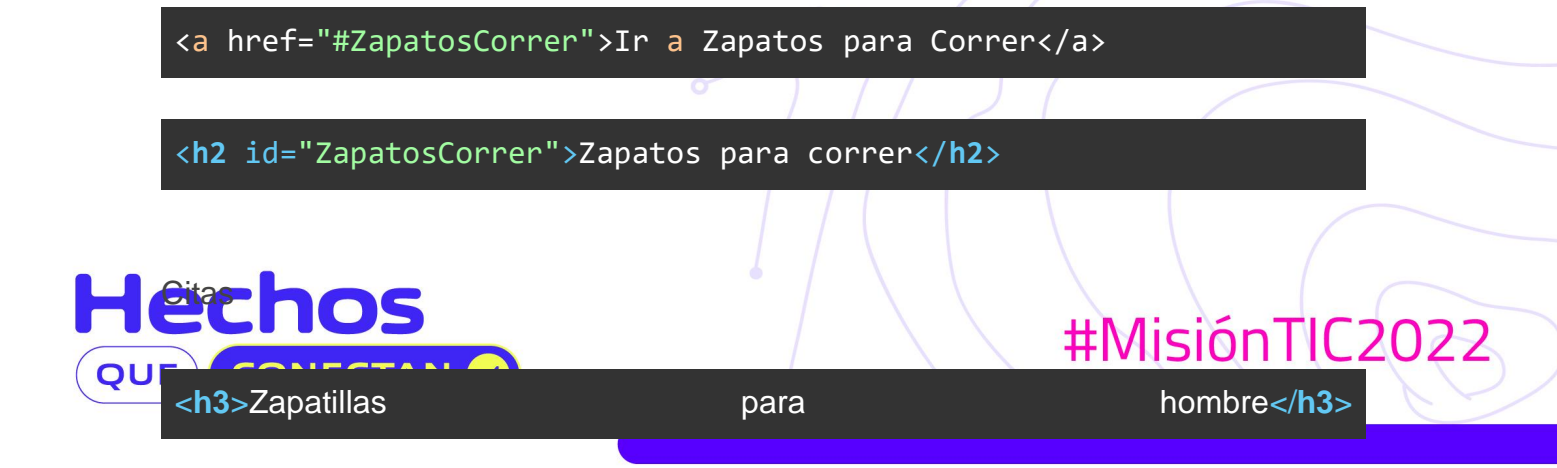

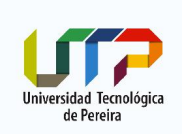

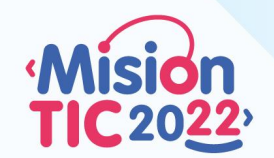

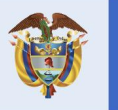

2022

| El                                                                                                    |                     | porc  | qué       | de          |      |        | las        |       | zap   | atilla | s <b p> |
|----------------------------------------------------------------------------------------------------|---------------------|-------|-----------|-------------|------|--------|------------|-------|-------|--------|---------|
| <block< td=""><td><b>quote</b> cite</td><td>="htt</td><td>ps://es.w</td><td>ikipedia.or</td><td>ˈɡ/w</td><td>iki/Za</td><td>apatilla"&gt;</td><td>La pa</td><td>labra</td><td>za</td><td>patilla</td></block<> | <b>quote</b> cite   | ="htt | ps://es.w | ikipedia.or | ˈɡ/w | iki/Za | apatilla"> | La pa | labra | za     | patilla |
| puede<br><td>referirse<br/>quote&gt;</td> <td>al</td> <td>calzado</td> <td>cómodo</td> <td>0</td> <td>de</td> <td>abrigo</td> <td>para</td> <td>estar</td> <td>en</td> <td>casa</td>                           | referirse<br>quote> | al    | calzado   | cómodo      | 0    | de     | abrigo     | para  | estar | en     | casa    |

Comentarios

En cualquier lugar del documento, escribe comentarios que no se mostrarán en la página web, pero si en el código fuente

<!-- Menú principal -->

Tablas

Estas son usadas para mostrar información por medio de columnas y filas Así se vería:

| Áreas de la tienda     | Contacto     | Teléfono   |
|------------------------|--------------|------------|
| Calzado Hombre         | Estudiante 1 | 300 000 00 |
| Zapatillas para hombre | Estudiante 2 | 300 000 01 |
| Calzado para dama      | Estudiante 3 | 300 000 02 |
| Deportivos para niño   | Estudiante 4 | 300 000 03 |

#### Este es el código

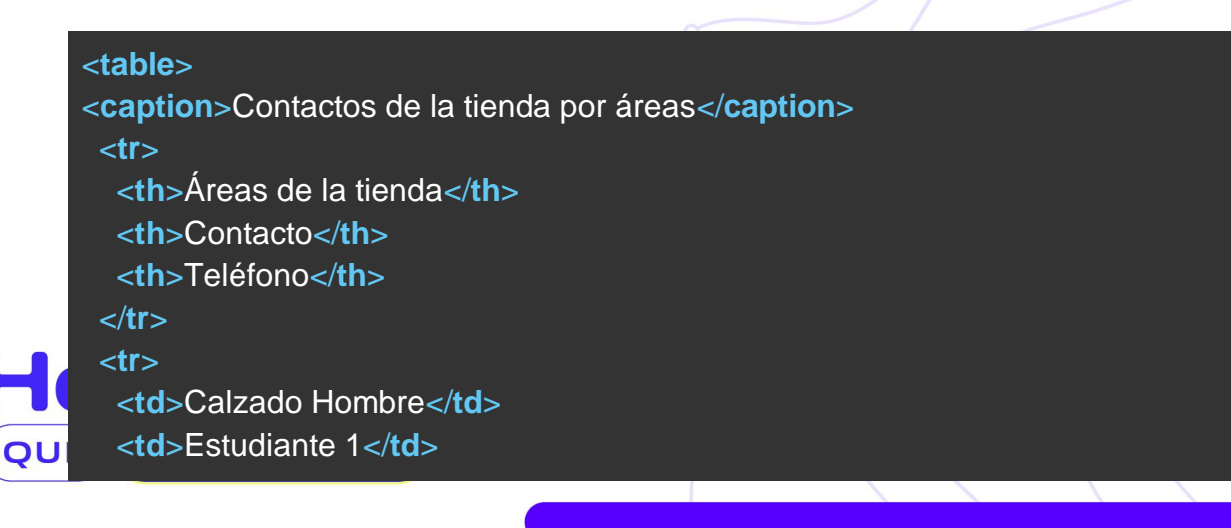

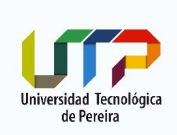

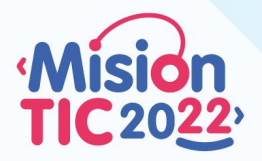

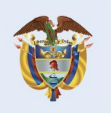

| 300 000 00             |
|------------------------|
|                        |
|                        |
| Zapatillas para Hombre |
| Estudiante 2           |
| 300 000 01             |
|                        |
|                        |
| Calzado para dama      |
| Estudiante 3           |
| 300 000 02             |
|                        |
|                        |
| Deportivos para niño   |
| Estudiante 4           |
| 300 000 03             |
|                        |
|                        |

La etiqueta <caption> define un título para la tabla

Cada fila está definida con un .

El texto entre el elemento es un encabezado de la columna, el texto que no es título, se indica entre

## Listas

Sirven para agrupar ítems, por ejemplo, si quieres ver 2 listas así:

| Beneficios del calzado deportivo                   | Pasos para elegir tu calzado deportivo: |
|----------------------------------------------------|-----------------------------------------|
| Son cómodos                                        | 1. Qué tipo de actividad vas a          |
| <ul> <li>Combinan con todo tipo de ropa</li> </ul> | realizar?                               |
| <ul> <li>no inflaman los pies</li> </ul>           | 2. Cuánto calzas ?                      |
| -                                                  | 3. Qué color te gusta?                  |

Este es el código:

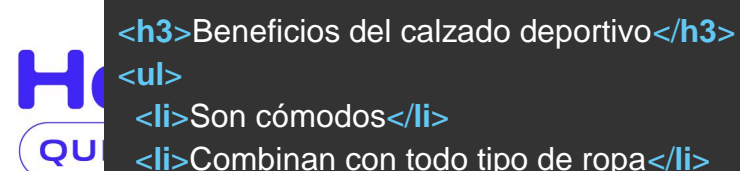

Son cómodos

Combinan con todo tipo de ropa

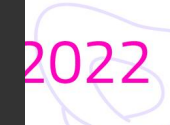

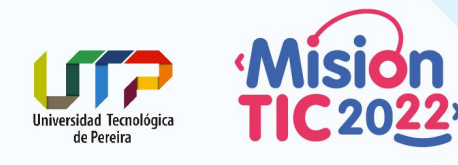

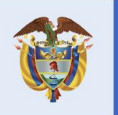

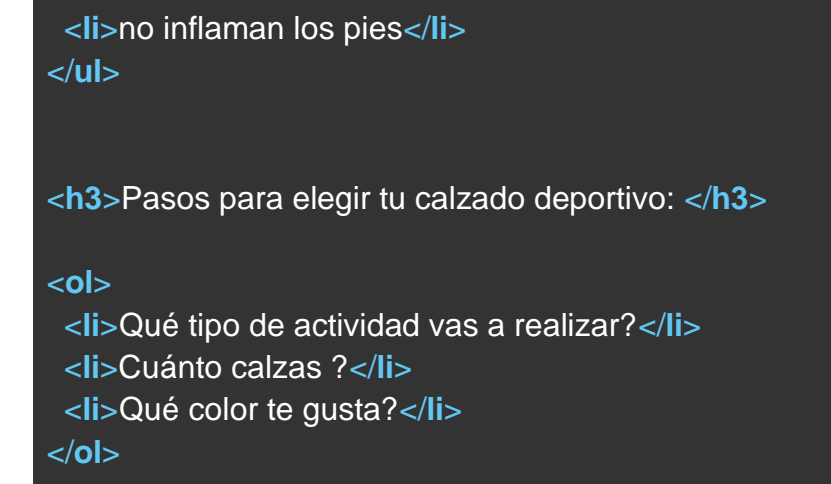

#### Listas de Descripción

Estas son listas de términos con descripción de cada ítem

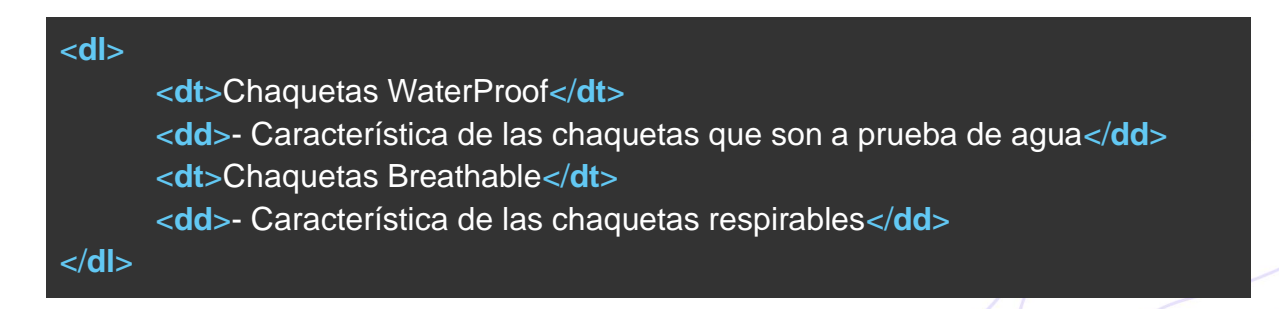

#### imágenes

El atributo src u origen se refiere a la ubicación de la imágen, organízalas de tal forma que sea fácil de encontrar en el árbol de directorios o enlaza un sitio web externo con permisos para uso de imágenes.

La tienda virtual está al servicio de la comunidad Pereirana, atendida por sus propietarios: estudiante1, estudiante2, estudiante3, estudiante4 y estudiante5

<img src="imagenes/estudiante1.jpg" alt="estudiante1" width="109" height="164"> <img src="imagenes/estudiante2.jpeg" alt="estudiante1" width="99" height="148">

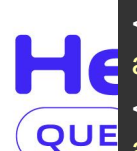

<img src="https://www.sitio-personal-estudiante4.com/images/estudiante4.jpg" alt="estudiante4">

<img src="https://www.sitio-personal-estudiante5.com/images/estudiante5.jpg" alt="estudiante5">

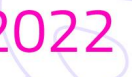

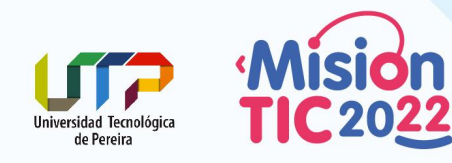

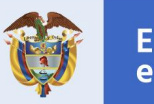

Es aconsejable utilizar el atributo alt como un texto alternativo para la imagen.

<img src="imagenes/estudiante1.jpg" alt="propietaria nombre 1">

Nota: Se pueden usar imágenes de freepik, así:

**Cuenta Gratuita:** Deberás añadir un link a Freepik y atribuir al autor del diseño a cambio de usar nuestros gráficos. Para acreditar, debes usar *Designed by Freepik* en cada caso donde uses nuestros gráficos diseñador por Freepik, o el nombre del autor que corresponda

En esta otra página encuentra imagenes libres : https://unsplash.com/

Los atributos width y height

Estos atributos son utilizados para especificar el ancho (width) y alto (height) en pixeles de una imágen o de un iframe que se verá más adelante.

Elementos de nivel de bloque Block-level e Inline

Los elementos de block-level inician en una nueva línea y toman el ancho disponible.

Los elementos Inline no inician en nueva línea y ocupan el ancho necesario.

#### Elemento <div>

El elemento div es nivel de bloque. Es usado como contenedor para otros elementos. Puede usarse con o sin atributos (style, class y id)

#### Si tienes

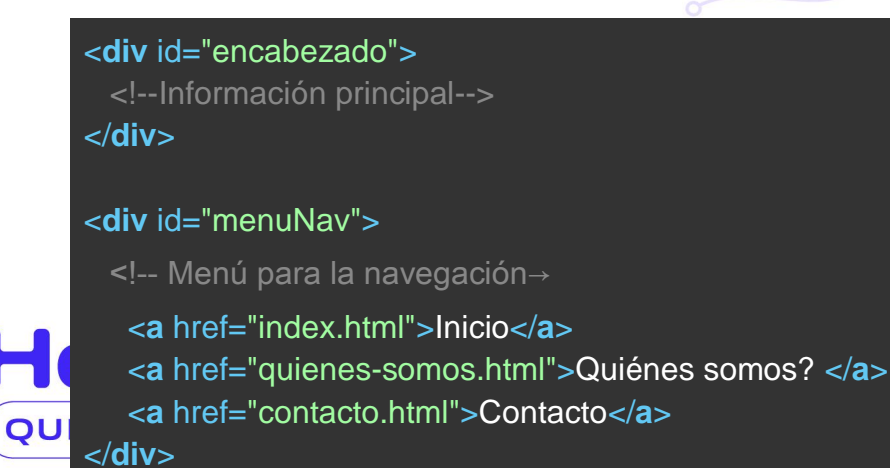

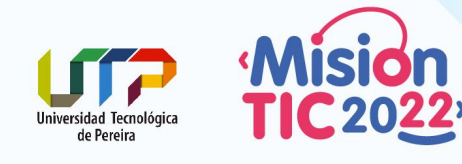

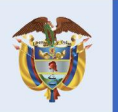

<div id="contenido"> <!--Contenido de la página principal-->

</div>

significa que solo hay un bloque con el nombre "menuNav"

Pero si quieres repetir el bloque, relacionalo con class, así

<div clas="card"> elementos comunes </div>

Nota: El texto que escribes entre comillas debe tener al menos un caracter, no tener espacios en blanco y es sensible a mayusculas o minusculas

<div class="card"> <img src="imagenes/zapatoh1.jpg" alt="tennis rojos"> <h4>Nike Running rojos</h4> \$154.999 Tennis para correr <button>Adicionar al carro</button> </div>

En este ejemplo se usará la clase card para mostrar los productos con su descripción y precio. Adicionamos un botón para añadir al carro de compras, aunque todavía no funcione.

Otros elementos block-level son:

| <address></address>       | <article></article> | <aside></aside>   | <pre><blockguote></blockguote></pre> | <canvas></canvas>     |
|---------------------------|---------------------|-------------------|--------------------------------------|-----------------------|
| <dd></dd>                 | <div></div>         | <d1></d1>         | <dt></dt>                            | <fieldset></fieldset> |
| <figcaption></figcaption> | <figure></figure>   | <footer></footer> | <form></form>                        | <h1>-<h6></h6></h1>   |
| <header></header>         | <hr/>               | <1i>>             | <main></main>                        | <nav></nav>           |
| <noscript></noscript>     | <ol></ol>           |                   | <pre></pre>                          | <section></section>   |
|                           | <tfoot></tfoot>     | <ul></ul>         | <video></video>                      |                       |

Span es un elemento Inline usado para marcar parte un texto o para diseñar parte de esto apoyándose en css. QUE CONECTAN

> Ministerio de Tecnologías de la Información y las Comunicaciones Edificio Murillo Toro, Carrera 8a, entre calles 12A y 12B Código Postal: 111711. Bogotá, Colombia T: +57 (1) 3443460 Fax: 57 (1) 344 2248 www.mintic.gov.co

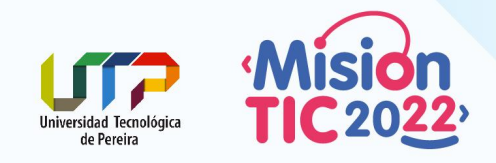

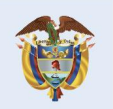

#### <span>Hello World</span>

|--|

| <a></a>     | <abbr></abbr>   | <acronym></acronym> | <b></b>           | <bdo></bdo>       |
|-------------|-----------------|---------------------|-------------------|-------------------|
| <big></big> |                 | <button></button>   | <cite></cite>     | <code></code>     |
| <dfn></dfn> | <em></em>       | <i></i>             | <img/>            | <input/>          |
| <kbd></kbd> | <label></label> | <map></map>         | <object></object> | <output></output> |
| <q></q>     | <samp></samp>   | <script></script>   |                   |                   |

### Videos de Youtube

Este código es proporcionado por YouTube, se puede obtener por medio de la opción Compartir -> Incorporar <>

```
<iframe width="560" height="315"
src="https://www.youtube.com/embed/42ABdWRcUDo" frameborder="0"
allow="accelerometer; autoplay; clipboard-write; encrypted-media;
gyroscope; picture-in-picture" allowfullscreen></iframe>
```

Un iframe es usado para incrustar (embed) un documento dentro del mismo documento.

#### <footer>

Relaciona aquí información del autor, derechos de uso, información de contacto, mapa del sitio, políticas, etc.

<footer> Autores:Desarrolladores <a href="mailto:hege@example.com">hege@example.com</a> </footer>

Formularios

QUE )

CONECTAN 🗸

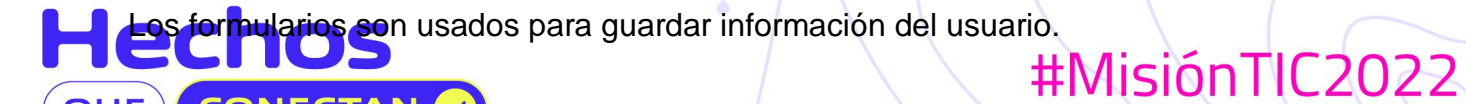

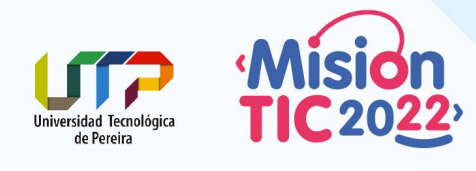

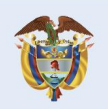

| Nombre completo    | Nombres y apellidos | J |
|--------------------|---------------------|---|
|                    |                     |   |
| Zanato que no enco | ontraste:           |   |

| $\cap$ | Uombro |
|--------|--------|
| $\sim$ | Homore |

- O Mujer
- Niño

| -  |     |       |   |
|----|-----|-------|---|
| 50 | lic | ita   | • |
| 00 |     | IL CL |   |

| <pre><form action="action_page.php" method="get"></form></pre>                                                                          |
|----------------------------------------------------------------------------------------------------|
| <label for="nombreCompleto">Nombre completo</label>                                                                                     |
| <input id="nombreC" name="nombreC" placeholder="Nombres y&lt;/td&gt;&lt;/tr&gt;&lt;tr&gt;&lt;td&gt;apellidos" required="" type="text"/> |
| <label for="zapatoB">Zapato que no encontraste:</label>                                                                                 |
| <input id="zapatoab" name="zapatoab" type="text"/>                                                                                      |
| <input id="zapatoh" name="tzapato" type="radio" value="hombre"/>                                                                        |
| <label for="male">Hombre</label>                                                                                                    |
| <input id="zapatom" name="tzapato" type="radio" value="mujer"/>                                                                         |
| <label for="female">Mujer</label>                                                                                                    |
| <input id="zapaton" name="tzapato" type="radio" value="nino"/>                                                                          |
| <label for="other">Niño</label><br>                                                                                                    |
| <input type="submit" value="Solicitar"/>                                                                                                |
|                                                                                                    |
|                                                                                                    |

El atributo label for muestra la etiqueta para algunos elementos del formulario.

El atributo input muestra el campo donde el usuario introducirá el dato solicitado y tipo de dato indicado por el atributo type.

- El atributo placeholder muestra datos de sugerencia dentro del input
- El atributo id identifica a cada input

QI

El valor required indica que este campo debe ser diligenciado

|   | Туре                     | Description                                                      |        |
|---|--------------------------|------------------------------------------------------------------|--------|
|   | <input type="text"/>     | Displays a single-line text input field                          |        |
|   | <input type="radio"/>    | Displays a radio button (for selecting one of many choices)      |        |
|   | <input type="checkbox"/> | Displays a checkbox (for selecting zero or more of many choices) |        |
| ( | <input type="submit"/>   | Displays a submit button (for submitting the form)               |        |
| J | <input type="button"/>   | Displays a clickable button                                      | 162022 |
|   |                          |                                                                  |        |